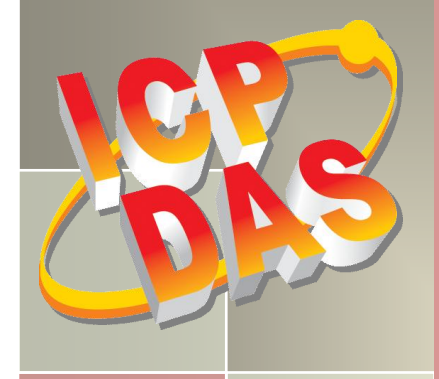

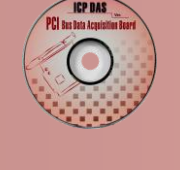

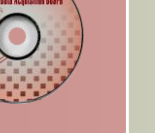

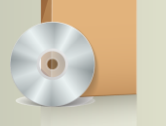

# **PISO-DIO Series Classic Driver DLL Software Manual**

Version 1.4, Jun. 2015

#### **SUPPORTS**

Board includes PISO-C64(U), PEX-C64, PISO-P64, PISO-P64U(-24V), PEX-P64(-24V), PISO-730U, PISO-730(-5V), PEX-730, PISO-730A(-5V), PEX-P32A32, PISO-32A32(U)(-5V), PISO-P32C32(U)(-5V), PEX-P32C32, PISO-P32S32WU, PISO-1730U, PISO-P8R8(U), PISO-P8SSR8AC, PISO-P8SSR8DC, PISO-P16R16U, PEX-P16R16i and PEX-P8R8i.

#### WARRANTY

All products manufactured by ICP DAS are warranted against defective materials for a period of one year from the date of delivery to the original purchaser.

#### WARNING

ICP DAS assumes no liability for damages consequent to the use of this product. ICP DAS reserves the right to change this manual at any time without notice. The information furnished by ICP DAS is believed to be accurate and reliable. However, no responsibility is assumed by ICP DAS for its use, nor for any infringements of patents or other rights of third parties resulting from its use.

#### **COPYRIGHT**

Copyright © 2015 by ICP DAS. All rights are reserved.

#### TRADEMARKS

Names are used for identification only and may be registered trademarks of their respective companies.

#### **CONTACT US**

If you have any question, feel to contact us by email at: Email: service@icpdas.com or service.icpdas@gmail.com We will respond to you within 2 working days.

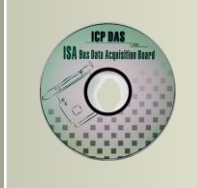

## TABLE OF CONTENTS

| 1. | INTRODUCTION                            |              |
|----|-----------------------------------------|--------------|
| 1  | 1.1 Obtaining the Driver Installer Pack | AGE          |
| -  | 1.2 DRIVER INSTALLING PROCEDURE         |              |
| 1  | 1.3 PNP DRIVER INSTALLATION             | 7            |
| 2  | 1.4 UNINSTALLING THE PISO-DIO SERIES CI | ASSIC DRIVER |
| 2. | DLL FUNCTION DESCRIPTIONS               |              |
| 2  | 2.1 ERROR CODE TABLE                    |              |
| 2  | 2.2 TEST FUNCTIONS                      |              |
|    | PISODIO_GetDIIVersion                   |              |
|    | PISODIO_ShortSub                        |              |
|    | PISODIO_FloatSub                        |              |
| 2  | 2.3 DRIVER FUNCTIONS                    |              |
|    | PISODIO_GetDriverVersion                |              |
|    | PISODO_DriverInit                       |              |
|    | PISODIO_DriverClose                     |              |
|    | PISODIO_GetConfigAddressSpace           |              |
| 2  | 2.4 DIGITAL I/O FUNCTIONS               |              |
|    | PISODIO_OutputByte                      |              |
|    | PISODIO_InputByte                       |              |
|    | PISODIO_OutputWord                      |              |
|    | PISODIO_InputWord                       |              |
| 2  | 2.5 INTERRUPT FUNCTIONS                 |              |
|    | PISODIO_IntResetCount                   |              |
|    | PISODIO_IntGetCount                     |              |
|    | PISODIO_IntInstall                      |              |
|    | PISODIO_IntRemove                       |              |
|    | Architecture of Interrupt mode          |              |
| 3. | DEMO PROGRAMS                           | 25           |
| 3  | 3.1 FOR MICROSOFT WINDOWS               |              |
|    | 3.2 For DOS                             |              |
| 4. | PROGRAMS ARCHITECTURE                   | 29           |
| 5. | PROBLEMS REPORT                         |              |

## 1. Introduction

The software is a collection of 5V/TTL digital I/O and isolation digital I/O subroutines for PISO-813 series card add-on cards for **Windows 95/98/NT**, **Windows 2000 and 32-bit Windows XP/2003/Vista/7/8** applications. The application structure is presented in the following diagram.

The subroutines in **PISODIO.DLL** are easy understanding as its name standing for. It provides powerful, easy-to-use subroutine for developing your data acquisition application. Your program can call these DLL functions by **VB**, **VC**, **Delphi**, **BCB**, **VB.NET 2005** and **C#.NET 2005** easily. To speed-up your developing process, some demonstration source program are provided.

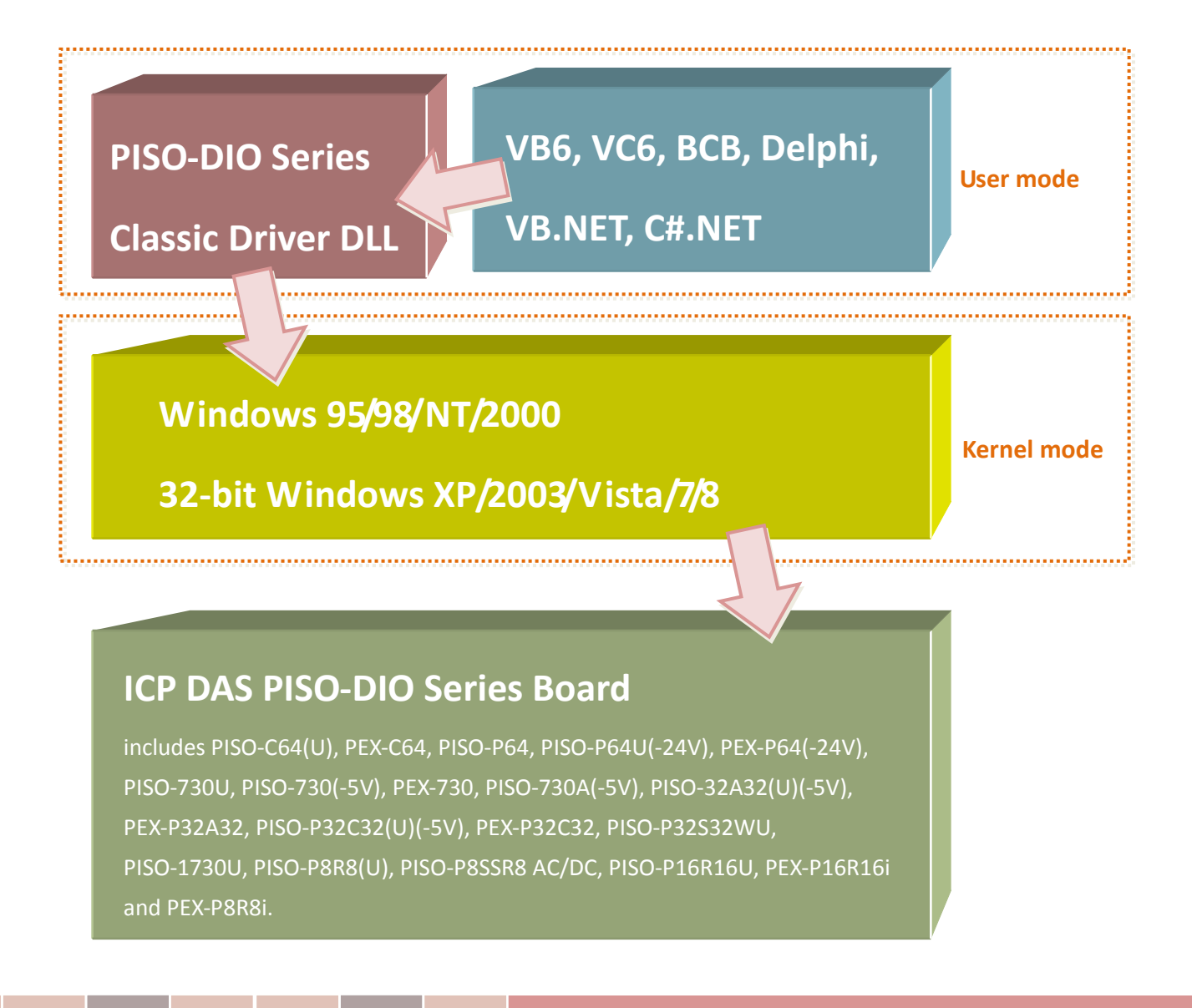

## **1.1 Obtaining the Driver Installer Package**

PISO-DIO series card can be used on Linux and Windows 95/98/NT/2000 and 32-bit XP/2003/Vista/7/8 based systems, and the drivers are fully Plug & Play (PnP) compliant for easy installation.

The driver installer package for the PISO-DIO series can be found on the supplied CD-ROM, or can be obtained from the ICP DAS FTP web site. The location and addresses are indicated in the table below:

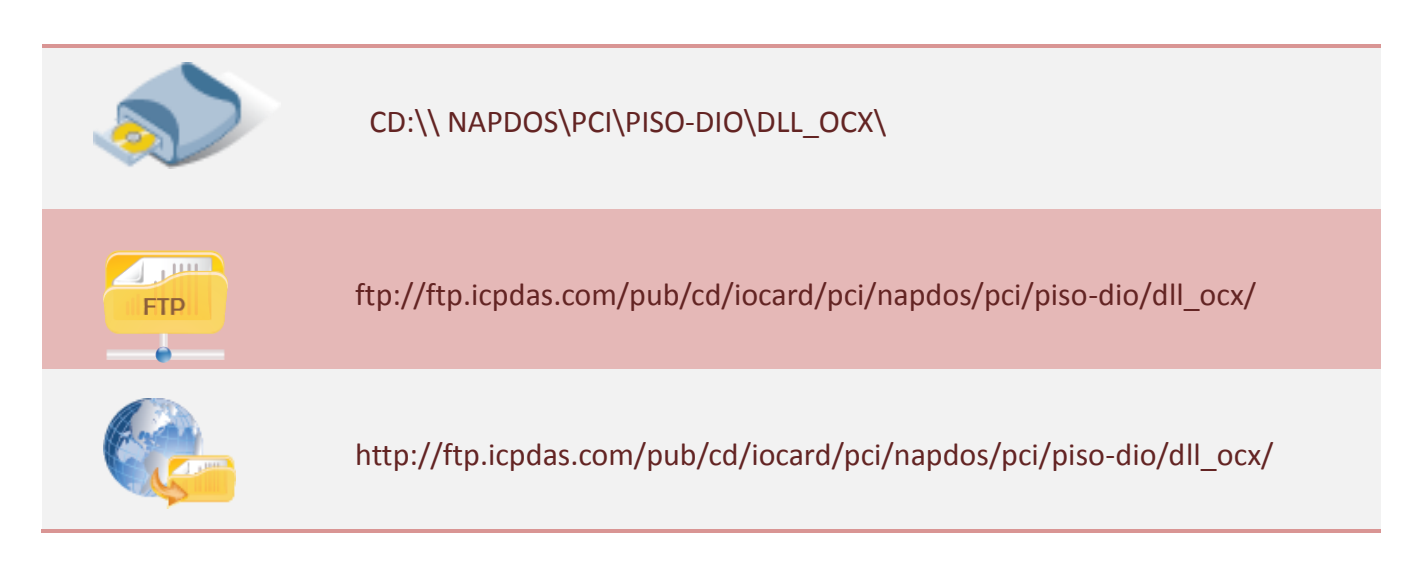

#### Install the appropriate driver for your operating system, as follows:

| Name                 | OS                                                                                                    |
|----------------------|----------------------------------------------------------------------------------------------------|
| PISO-DIO_Win_xxx.exe | For Windows 95, Windows 98, Windows NT, Windows 2000, 32-bit<br>Windows XP, 32-bit Windows 2003, 32-bit Windows Vista, 32-bit<br>Windows 7 and 32-bit Windows 8.                                                                     |
| lxpio.tar.gz         | For Linux Kernel 2.4.x, 2.6.x and 3.12.x.<br>For detail information about Linux software installation, refer to<br>Linux software manual, The download addresses are show below:<br><u>http://www.icpdas.com/download/pci/linux/</u> |

## **1.2 Driver Installing Procedure**

Before the driver installation, you must complete the hardware installation. For detailed information about the hardware installation, please refer to appropriate hardware user manual for your PISO-DIO series card.

The hardware user manual is contained in:

CD:\NAPDOS\PCI\PISO-DIO \Manual\

http://ftp.icpdas.com/pub/cd/iocard/pci/napdos/pci/piso-dio/manual/

To install the PISO-DIO series classic drivers, follow the procedure described below:

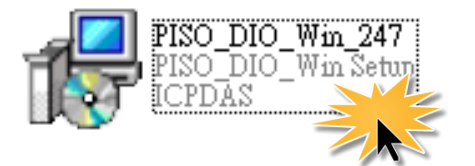

Step 1: Double-Click **"PISO-DIO\_Win\_xxxx.exe"** to install driver.

Step 2: Click the **"Next>"** button to start the installation on the **"Setup – PISO\_DIO\_Win"** window.

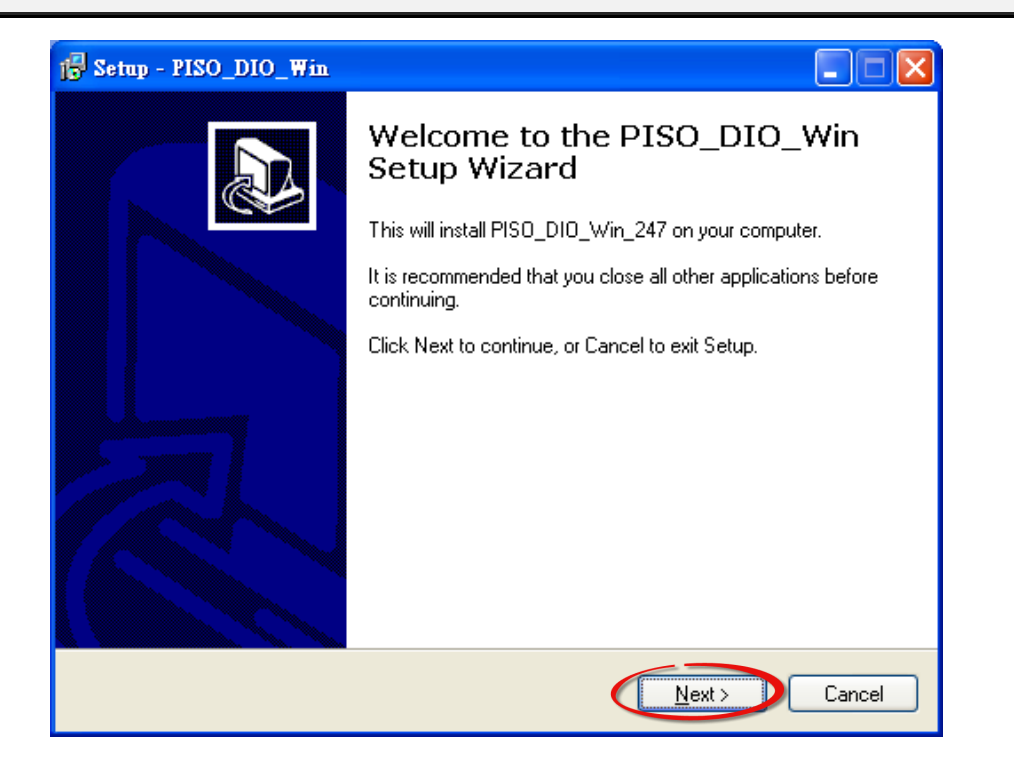

Step 3: Click the "<u>Next></u>" button to install the driver into the **default** folder.

| 🔂 Setup - PISO_DIO_Win                                                               |
|--------------------------------------------------------------------------------------|
| Select Destination Location<br>Where should PISO_DIO_Win be installed?               |
| Setup will install PISO_DIO_Win into the following folder.                           |
| To continue, click Next. If you would like to select a direcent rolder, click Prouse |
| C:\DAQPro\PISO-DIO Browse                                                            |
|                                                                                      |
|                                                                                      |
|                                                                                      |
|                                                                                      |
|                                                                                      |
| At least 1.0 MB of free disk space is required.                                      |
| < Back Next > Cancel                                                                 |

Step 4: Click the **"<u>Install"</u>** button to continue.

| 🔂 Setu | np - PISO_DIO_Win                                                                                               |   |
|--------|----------------------------------------------------------------------------------------------------|---|
| Rea    | eady to Install<br>Setup is now ready to begin installing PISO_DIO_Win on your computer.                        | ß |
| (<br>c | Click Install to continue with the installation, or click Back if you want to review or<br>change any settings. |   |
|        | Destination location:<br>C:\DAQPro\PISO-DIO                                                                     |   |
|        |                                                                                                    |   |
|        |                                                                                                    |   |
|        |                                                                                                    |   |
|        | ×<br>×                                                                                                    |   |
|        | < <u>B</u> ack Install Cance                                                                                    | : |

Step 5: Selection **"No, I will restart my computer later"** and then click the **"<u>Finish"</u> button.** 

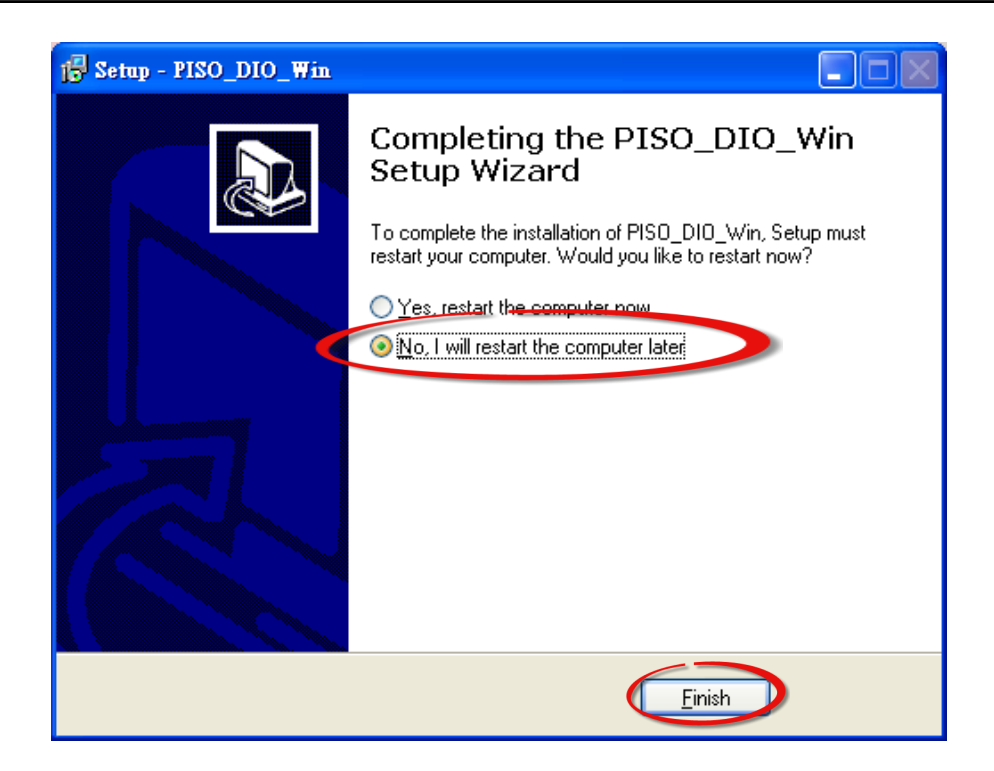

## **1.3 PnP Driver Installation**

Step 1: The system should find the new card and then continue to finish the Plug&Play steps.

Note: Some operating system (such as Windows Vista/7) will find the new card and make it work automatically, so the Step2 to Step4 will be skipped.

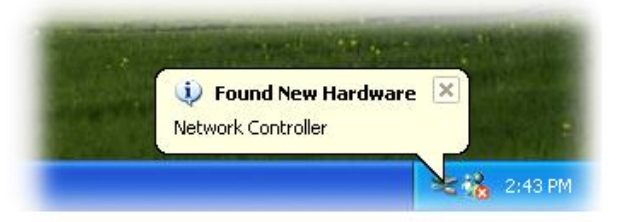

Step 2: Select **"Install the software automatically [Recommended]"** and click the **"Next>"** button.

| Found New Hardware Wizard |                                                                                |  |
|---------------------------|--------------------------------------------------------------------------------|--|
|                           | Welcome to the Found New<br>Hardware Wizard                                    |  |
|                           | This wizard helps you install software for:                                    |  |
|                           | PISO-730 Isolated Digital I/O Board                                            |  |
|                           | If your hardware came with an installation CD or floppy disk, insert it now.   |  |
|                           | What do you want the wizard to do?                                             |  |
|                           | Install the software automatically (Recommended)                               |  |
|                           | <ul> <li>Install from a list or <u>specific location</u> (Advanced)</li> </ul> |  |
|                           | Click Next to continue.                                                        |  |
|                           | < Back Next > Cancel                                                           |  |

### Step 3: Click the "Finish" button.

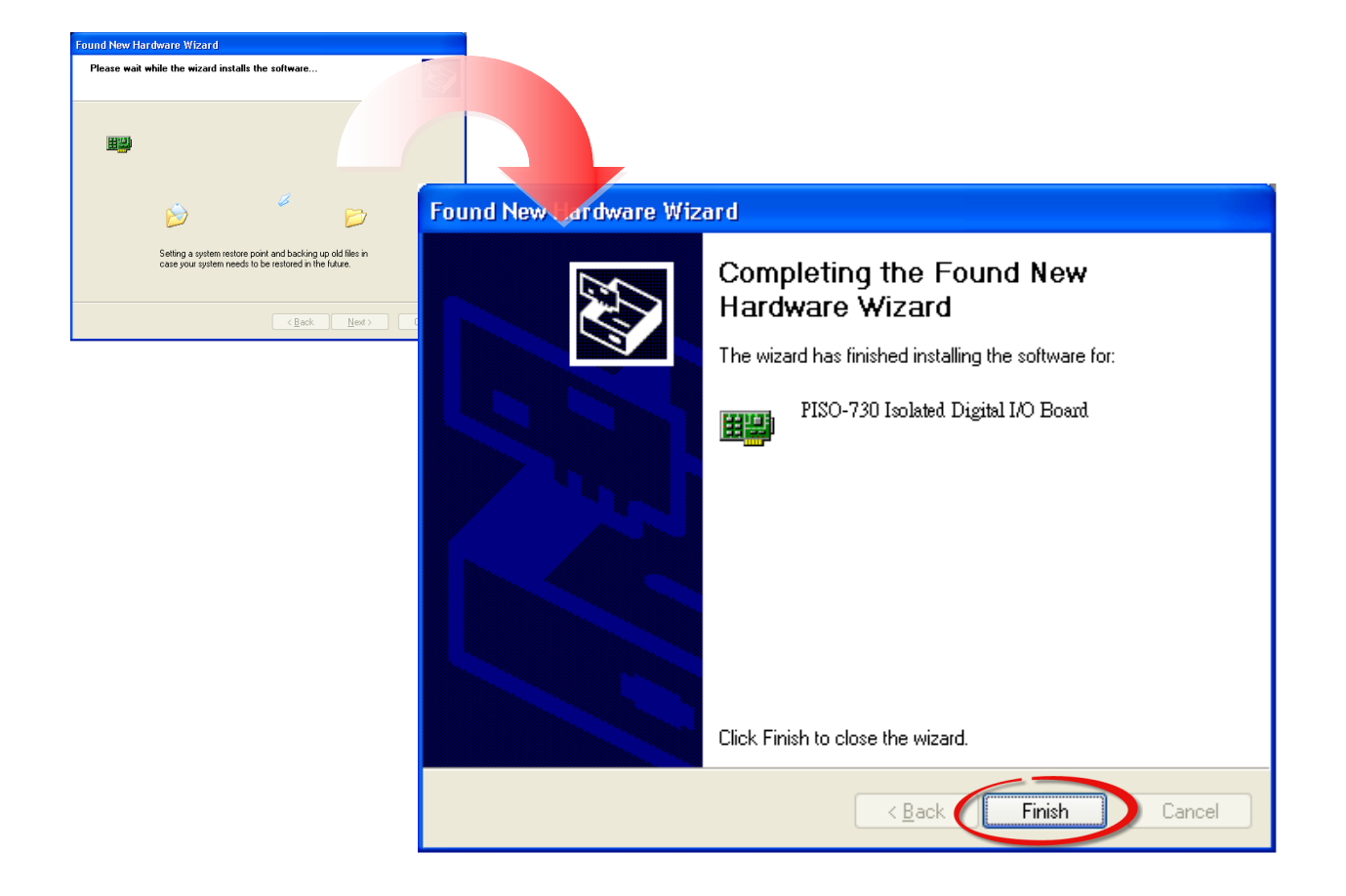

Step 4: Windows pops up **"Found New Hardware"** dialog box again.

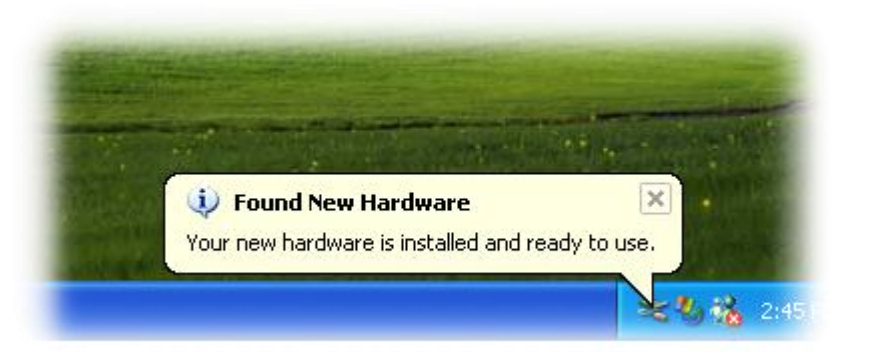

## **1.4 Uninstalling the PISO-DIO Series Classic Driver**

The ICP DAS PISO-DIO series classic driver includes an uninstallation utility that allows you remove the software from your computer. To uninstall the software, follow the procedure described below:

Step 1: Double clock the **unins000.exe** uninstaller application, which can be found in the following folder: **C:\DAQPro\PISO-DIO**.

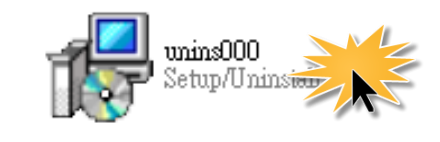

| PISO_DI | O_Win Uninstall                                                                    |
|---------|------------------------------------------------------------------------------------|
| ?       | Are you sure you want to completely remove PISO_DIO_Win and all of its components? |
|         | 是四一否则                                                                              |

Step 2: A dialog box will be displayed asking you to confirm that you want to remove the utility program. Click the "**Yes**" button to continue.

Step 3: The **"Remove Shared File?"** dialog box will then be displayed to confirm whether you want to remove the share files. Click the **"Yes** to <u>A</u>ll" button to continue.

| Remove Shared File?                                                                                                    |                          |  |
|----------------------------------------------------------------------------------------------------|--------------------------|--|
| The system indicates that the following shared file is no longer in use by any<br>programs. Would you like for Uninstall to remove this shared file?                                                |                          |  |
| If any programs are still using this file and it is removed, those programs may not<br>function properly. If you are unsure, choose No. Leaving the file on your system<br>will not cause any harm. |                          |  |
| File name:                                                                                                    | WhatNew.txt              |  |
| Location:                                                                                                    | C:\DAQPro\PISO-DIO\Win2k |  |
| Yes Yes to All No to All                                                                                                    |                          |  |

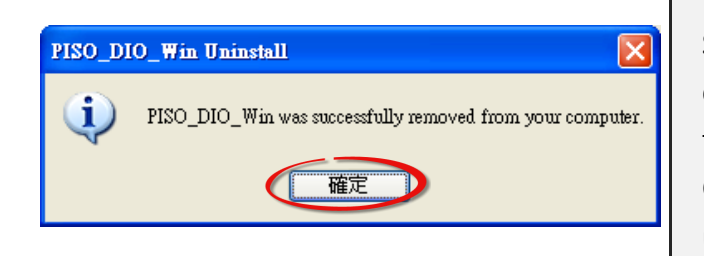

Step 4: After the uninstallation process is complete, a dialog box will be displayed to you that the driver was successfully removed. Click the **"OK"** button to finish the uninstallation process.

## **2. DLL Function Descriptions**

All of the functions provided for PISO-DIO series card are listed below in Tables 2-2 to 2-4. This list of functions is expanded on in the text that follows. However, in order to make a clear and simplified description of the functions, the attributes of the input and output parameters for every function is indicated as [input] and [output] respectively, as shown in following table. Furthermore, the error code of all functions supported by PISO-DIO series card is also listed in Section 2-1.

| Keyword         | Parameter must be set by the user <b>before</b> calling the function | Data/value from this parameter is retrieved after calling the function |
|-----------------|----------------------------------------------------------------------|------------------------------------------------------------------------|
| [Input]         | Yes                                                                  | Νο                                                                     |
| [Output]        | Νο                                                                   | Yes                                                                    |
| [Input, Output] | Yes                                                                  | Yes                                                                    |

#### Table2-1: Test Functions Table of PISODIO.DLL

| Section | Function Definition                         |
|---------|---------------------------------------------|
| 2.2     | Test Functions                              |
|         | float PISODIO_FloatSub(float fA, float fB); |
|         | short PISODIO_ShortSub(shor nA, short nB);  |
|         | WORD PISODIO_GetDllVersion(void);           |

#### Table2-2: Driver Functions Table of PISODIO.DLL

| Section | Function Definition                                      |
|---------|----------------------------------------------------------|
| 2.3     | Driver Functions                                         |
|         | WORD PISODIO_DriverInit(void);                           |
|         | viod PISODIO_DriverClose(void);                          |
|         | WORD PISODIO_GetDriverVersion(WORD *wDriverVersion);     |
|         | WORD PISODIO_GetConfigAddressSpace (WORD wBoardNo, DWORD |
|         | *wAddrBase, WORD *wIrqNo, WORD *wSubVendor, WORD         |
|         | *wSubDevice, WORD *wSubAux, WORD *wSlotBus, WORd         |
|         | *wSlotDevice);                                           |

#### Table2-3: DIO Functions Table of PISODIO.DLL

| Section | Function Definition                                                   |
|---------|-----------------------------------------------------------------------|
| 2.4     | Digital I/O Functions                                                 |
|         | void PISODIO_OutputWord(DWORD wPortAddress, DWORD                     |
|         | wOutputVal);                                                          |
|         | <pre>void PISODIO_OutputByte(DWORD wPortAddr, WORD bOutputVal);</pre> |
|         | DWORD PISODIO_InputWord(DWORD wPortAddr);                             |
|         | WORD PISODIO_InputByte(DWORD wPortAddr);                              |

#### Table2-4: A/D Functions Table of PISODIO.DLL

| Section | Function Definition                                         |
|---------|-------------------------------------------------------------|
| 2.5     | Interrupt Functions                                         |
|         | WORD PISODIO_IntResetCount(void);                           |
|         | WORD PISODIO_IntGetCount(DWORD *dwIntCount,);               |
|         | WORD PISODIO_IntInstall(WORD wBoardNo, HANDLE *hEvent, WORD |
|         | wInterruptSource, WORD wActiveMode);                        |
|         | WORD PISODIO_IntRemove(void);                               |

## 2.1 Error Code Table

For the most errors, it is recommended to check:

- 1. Does the device driver installs successful?
- 2. Does the card have plugged?
- 3. Does the card conflicts with other device?
- 4. Close other applications to free the system resources.
- 5. Try to use another slot to plug the card.
- 6. Restart your system to try again.

| Error Code | Error ID                      | Error String                                           |  |
|------------|-------------------------------|--------------------------------------------------------|--|
| 0          | PISODIO_NoError               | OK (No Error)                                          |  |
| 1          | PISODIO_DriverOpenError       | Device driver can't be opened                          |  |
| 2          | PISODIO_DriverNoOpen          | The PISODIO_DriverInit() function must be called first |  |
| 3          | PISODIO_GetDriverVersionError | Get driver version error                               |  |
| 4          | PISODIO_InstallIrqError       | Install IRQ error                                      |  |
| 5          | PISODIO_ClearIntCountError    | Clear counter value error                              |  |
| 6          | PISODIO_GetIntCountError      | Get interrupt counter error                            |  |
| 7          | PISODIO_RegisterApcError      | Get register APC error                                 |  |
| 8          | PISODIO_RemoveIrqError        | Remove IRQ error                                       |  |
| 9          | PISODIO_FindBoardError        | Cannot find board                                      |  |
| 10         | PISODIO_ExceedBoardNumber     | The board number exceeds the maximum board number (7). |  |
| 11         | PISODIO_ResetError            | Can't reset the interrupt count                        |  |

## 2.2 Test Functions

### **PISODIO\_GetDIIVersion**

To get the version number of PISODIO.DLL.

 Syntax: WORD PISODIO\_GetDIIVersion(void);
 Parameters: None
 Returns: DLL version information. For example: If 200(hex) value is return, it means driver version is 2.00.

### PISODIO\_ShortSub

To perform the subtraction as **nA** - **nB** in short data type. This function is provided for testing DLL linkage purpose.

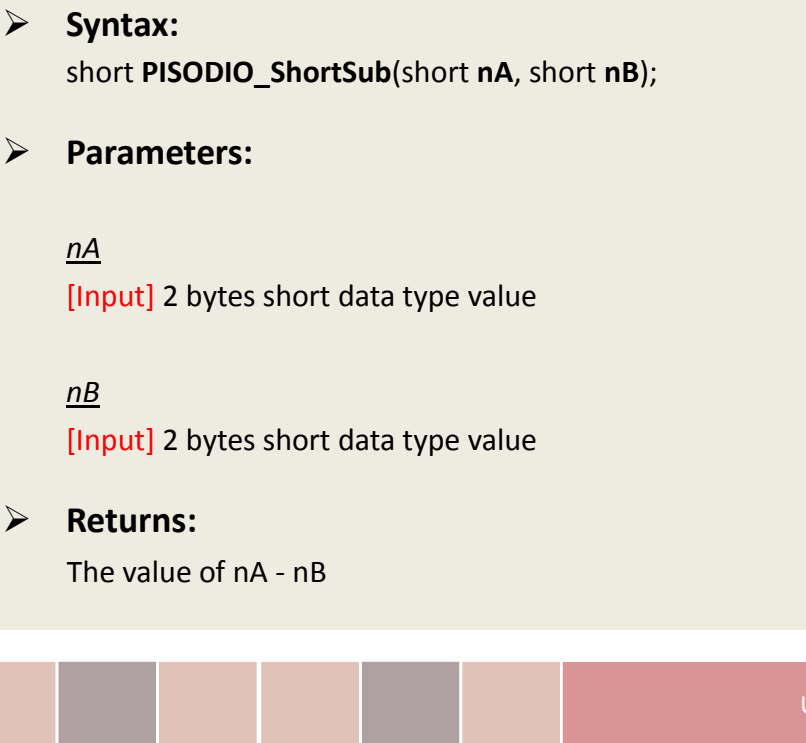

### PISODIO\_FloatSub

To perform the subtraction as **fA** - **fB** in float data type. This function is provided for testing DLL linkage purpose.

| Syntax:<br>float PISODIO_FloatSub(float fA, float fB); |
|--------------------------------------------------------|
| Parameters:                                            |
| <u>fA</u><br>[Input] 4 bytes floating point value      |
| <u>fB</u><br>[Input] 4 bytes floating point value      |
| Returns:                                               |

The value of fA - fB

## **2.3 Driver Functions**

### **PISODIO\_GetDriverVersion**

This subroutine will read the version number of PISO-DIO driver.

|                  | Syntax:<br>WORD PISODIO_GetDriverVersion(WORD               | *wDriverVersion);           |
|------------------|-------------------------------------------------------------|-----------------------------|
| $\triangleright$ | Parameters:                                                 |                             |
|                  | <u>wDriverVersion</u><br>[Output] address of wDriverVersion |                             |
| $\succ$          | Returns:                                                    |                             |
|                  | PISODIO_NoError                                             | ОК                          |
|                  | PISODIO_DriverNoOpen                                        | The PISO-DIO driver no open |
|                  | PIDODIO_GetDriverVersionError                               | Read driver version error   |

### **PISODO\_DriverInit**

This subroutine will open the PISO-DIO driver and allocate the resource for the device. This function must be called once before calling other PISO-DIO functions.

| Syntax:<br>WORD PISODIO_DriverInit(); |                            |
|---------------------------------------|----------------------------|
| Parameters:                           |                            |
| None                                  |                            |
| Returns:                              |                            |
| PISODIO_NoError                       | ОК                         |
| PISODIO_DriverNoOpen                  | Open PISO-DIO driver error |
|                                       |                            |

### PISODIO\_DriverClose

W This subroutine will close the PISO-DIO Driver and release the resource from the device. This function must be called once before exit the user's application.

| Syntax:<br>void PISODIO_DriverClose(); |
|----------------------------------------|
| Parameters:                            |
| None                                   |
| Returns:<br>None                       |

### PISODIO\_GetConfigAddressSpace

Get the I/O address of PISO-DIO series board n.

|   | Syntax:<br>WORD PISODIO_GetConfigAddressSpac | e (WORD wBoardNo,<br>DWORD *wAddrBase,<br>WORD *wIrqNo,<br>WORD *wSubVendor,<br>WORD *wSubDevice, |
|---|----------------------------------------------|---------------------------------------------------------------------------------------------------|
|   |                                              | WORD *wSlotBus                                                                                    |
|   |                                              | WORD *wSlotDevice                                                                                 |
|   |                                              | volu wsioldevice                                                                                  |
|   |                                              | );                                                                                                |
| ≻ | Parameters:                                  |                                                                                                   |
|   | <u>wBoardNo</u>                              |                                                                                                   |
|   | [Input] PISO-DIO series board number.        |                                                                                                   |
|   |                                              |                                                                                                   |
|   |                                              |                                                                                                   |

#### <u>wAddrBase</u>

[Output] The base address of PISO-DIO series board. Only the low WORD is valid.

#### <u>wIrqNo</u>

[Output] The IRQ number that the PISO-DIO series board using.

<u>wSubVendor</u> [Output] Sub Vendor ID.

<u>wSubDevice</u> [Output] Sub Device ID.

<u>wSubAux</u> [Output] Sub Aux ID.

<u>wSlotBus</u> [Output] Slot Bus number.

<u>wSlotDevice</u> [Output] Sub Device ID.

#### Returns:

PISODIO\_NoError PISODIO\_FindBoardError PIDODIO\_ExceedBoardError OK Handshake check error wBoardNo is invalidated

## 2.4 Digital I/O Functions

### PISODIO\_OutputByte

This subroutine will send the 8 bits data to the desired I/O port.

|                  | Syntax:<br>void PISODIO_OutputByte(DWORD wPortAddr, WORD bOutputVal);                 |
|------------------|---------------------------------------------------------------------------------------|
|                  | Parameters:                                                                           |
|                  | <u>wPortAddr</u>                                                                      |
|                  | [Input] I/O port addresses, please refer to function PISODIO_GetConfigAddressSpace(). |
|                  | Only the low WORD is valid.                                                           |
|                  | <u>bOutputVal</u>                                                                     |
|                  | [Input] 8 bit data send to I/O port. Only the low BYTE is valid.                      |
| $\triangleright$ | Returns:                                                                              |
|                  | None                                                                                  |

### PISODIO\_InputByte

This subroutine will input the 8 bit data from the desired I/O port.

 Syntax: WORD PISODIO\_InputByte(DWORD wPortAddr);

### Parameters:

#### <u>wPortAddr</u>

[Input] I/O port addresses, please refer to function PISODIO\_GetConfigAddressSpace(). Only the low WORD is valid.

Returns:
 16 bits data with the leading 8 bits are all 0. (Only the low BYTE is valid.)

### PISODIO\_OutputWord

This subroutine will send the 16 bits data to the desired I/O port.

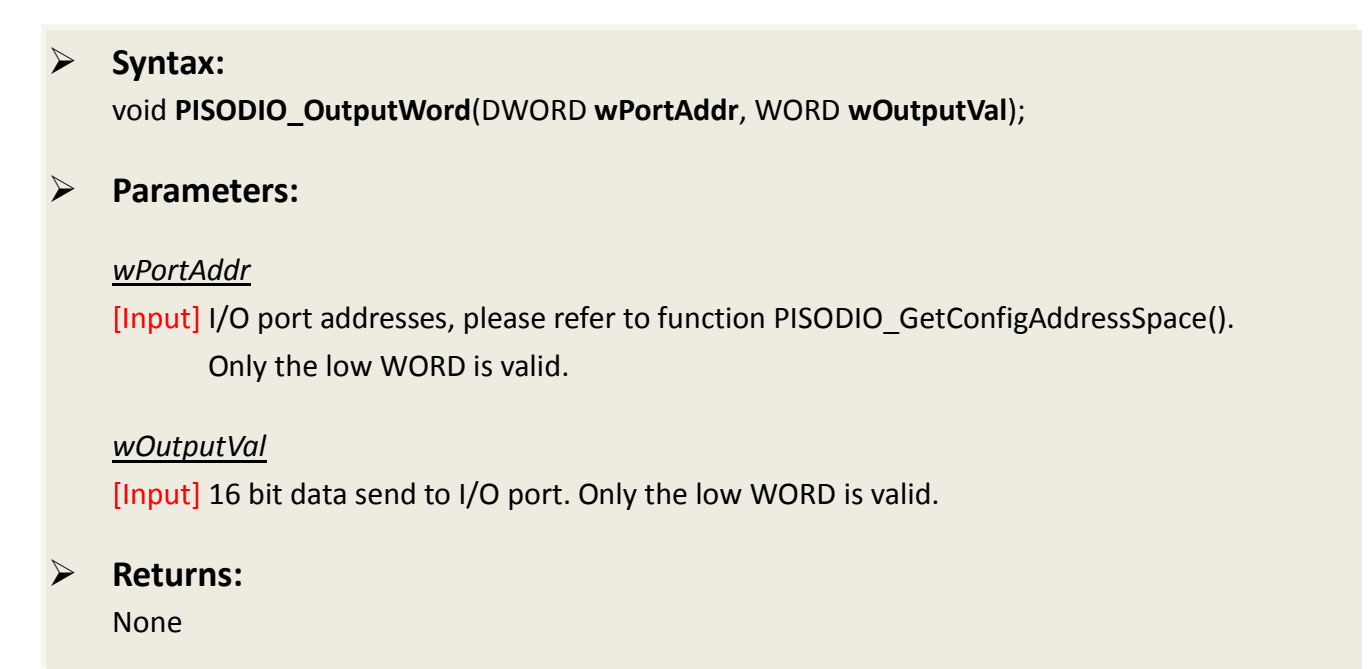

### PISODIO\_InputWord

This subroutine will input the 16 bit data from the desired I/O port.

Syntax:
 WORD PISODIO\_InputWord(DWORD wPortAddr);

#### > Parameters:

<u>wPortAddr</u>

[Input] I/O port addresses, please refer to function PISODIO\_GetConfigAddressSpace(). Only the low WORD is valid.

#### **Returns**:

16 bits data. Only the low WORD is valid.

## 2.5 Interrupt Functions

### PISODIO\_IntResetCount

This subroutine wills reset the dwIntCount defined in device-driver.

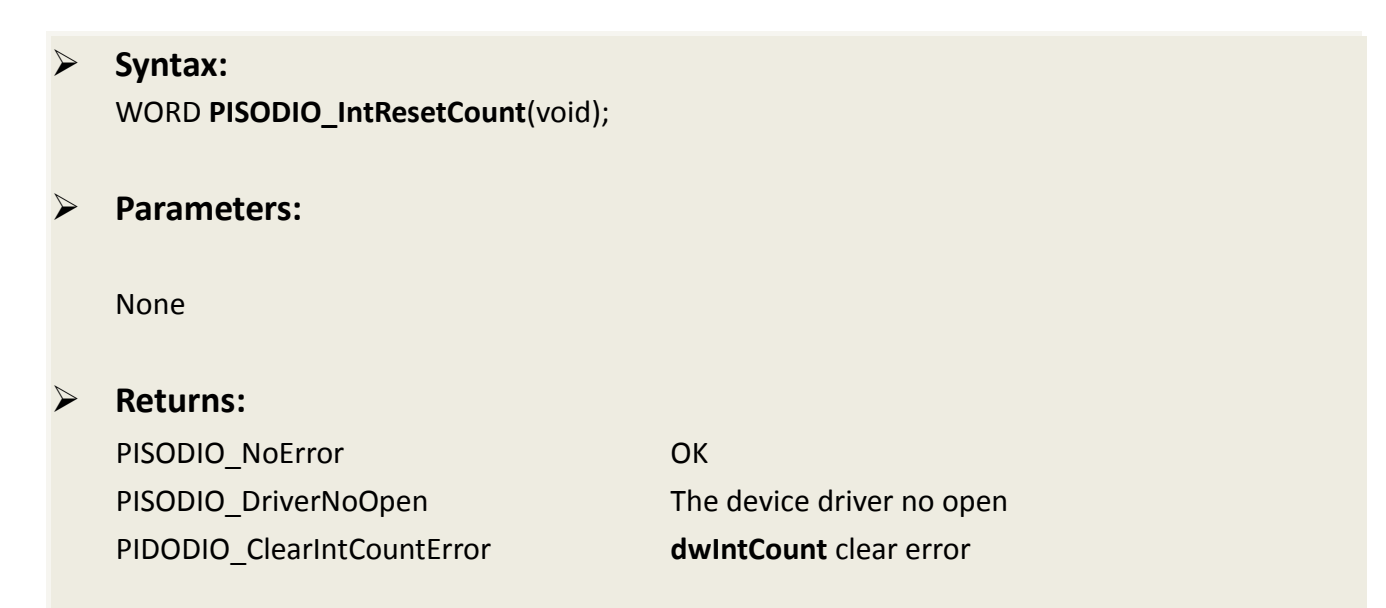

### PISODIO\_IntGetCount

This subroutine will read the **dwIntCount** defined in device driver.

 Syntax: WORD PISODIO\_IntGetCount(WORD \*dwIntCount);
 Parameters:

 \*dwIntCount
 [Output] Address of dwIntCount, which will stores the counter value of interrupt.

 Returns:

 PISODIO\_NoError
 OK
 PISODIO\_GetIntCountError
 OK

### PISODIO\_IntInstall

This subroutine will install the IRQ service routine.

### Syntax: WORD PISODIO\_IntInstall(WORD wBoardNo, HANDLE \*hEvent, WORD wInterruptSource, WORD wActiveMode);

Parameters:

<u>wBoardNo</u> [Input] Which board to be used.

#### <u>hEvent</u>

[Input] Address of an Event handle. The user's program must call the Windows API function "Create Event()" to create the event-object.

#### wInterruptSource

[Input] What the Interrupt-Source to be used? Please refer to hardware user manual for the detail information.

| Card No. | wInterruptSource | Description |
|----------|------------------|-------------|
| PISO-730 | 0                | DIO         |
|          | 1                | DI1         |

#### wActiveMode

[Input] When to trigger the interrupt? This can be PISODIO\_ActiveHigh or PISODIO\_ActiveLow.

#### Returns:

PISODIO\_NoError OK PISODIO\_InstallIrqError IRQ i

OK IRQ installation error

### PISODIO\_IntRemove

This subroutine will remove the IRQ service routine.

| Syntax:<br>WORD PISODIO_IntRemove(void) | ;  |
|-----------------------------------------|----|
| Parameters:                             |    |
| None                                    |    |
| <b>Returns:</b><br>PISODIO_NoError      | ОК |

### Architecture of Interrupt mode

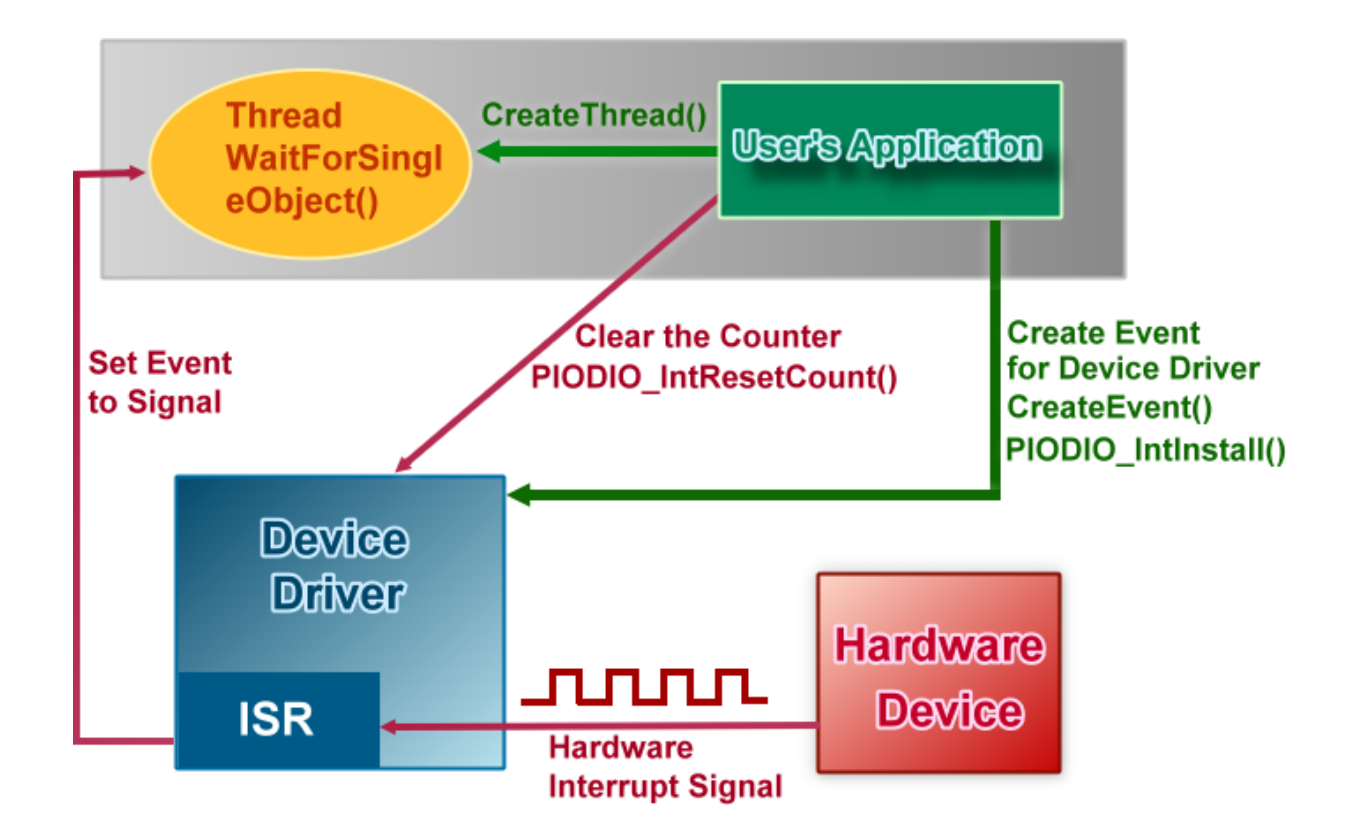

Please refer to the following Windows API functions:

The following portion description of these functions was copied from MSDN. For the detailed and completely information, please refer to MSDN.

### CreateEvent()

The CreateEvent function creates or opens a named or unnamed event object.

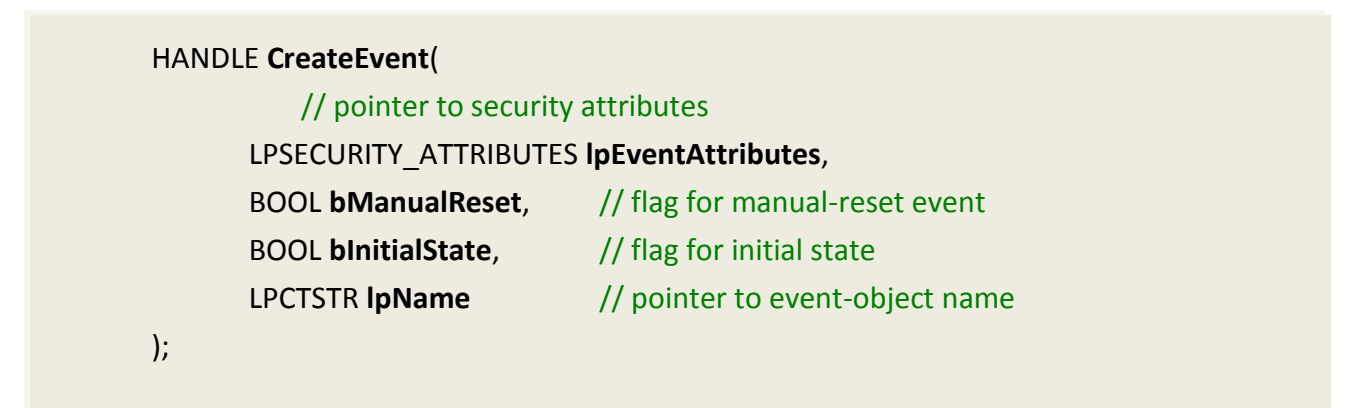

### CreateThread()

The CreateThread function creates a thread to execute within the virtual address space of the calling process.

To create a thread that runs in the virtual address space of another process, use the CreateRemoteThread function.

| HAND | DLE CreateThread(                            |                                       |
|------|----------------------------------------------|---------------------------------------|
|      | <pre>// pointer to security attributes</pre> |                                       |
|      | LPSECURITY_ATTRIBUTES IpThread               | Attributes,                           |
|      | DWORD dwStackSize,                           | // initial thread stack size          |
|      | <pre>// pointer to thread function</pre>     |                                       |
|      | LPTHREAD_START_ROUTINE I <b>pStar</b>        | tAddress,                             |
|      | LPVOID <b>lpParameter</b> ,                  | <pre>// argument for new thread</pre> |
|      | DWORD dwCreationFlags,                       | // creation flags                     |
|      | LPDWORD IpThreadId                           | // pointer to receive thread ID       |
| );   |                                              |                                       |

### WaitForSingleObject()

The WaitForSingleObject function returns when one of the following occurs:

- The specified object is in the signaled state.
- The time-out interval elapses.

To enter an alertable wait state, use the WaitForSingleObjectEx function. To wait for multiple objects, use the WaitForMultipleObjects.

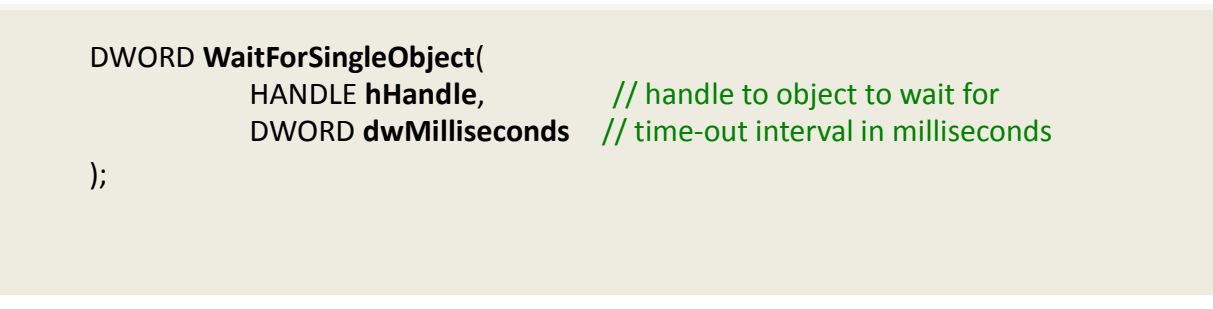

## 3. Demo Programs

### 3.1 For Microsoft Windows

ICP DAS PISO-DIO Series Classic Driver DLL contains a set of functions. It can be used in various application programs for PISO-DIO series card. The API functions supports many development environments and programming languages, including Microsoft Visual C++ , Visual Basic , Borland Delphi , Borland C Builder++ , Microsoft Visual C#.NET , Microsoft Visual VB.NET.

The demo programs of Windows OS for the PISO-DIO series can be found on the supplied CD-ROM, or can be obtained from the ICP DAS FTP web site. The location and addresses are indicated in the table below:

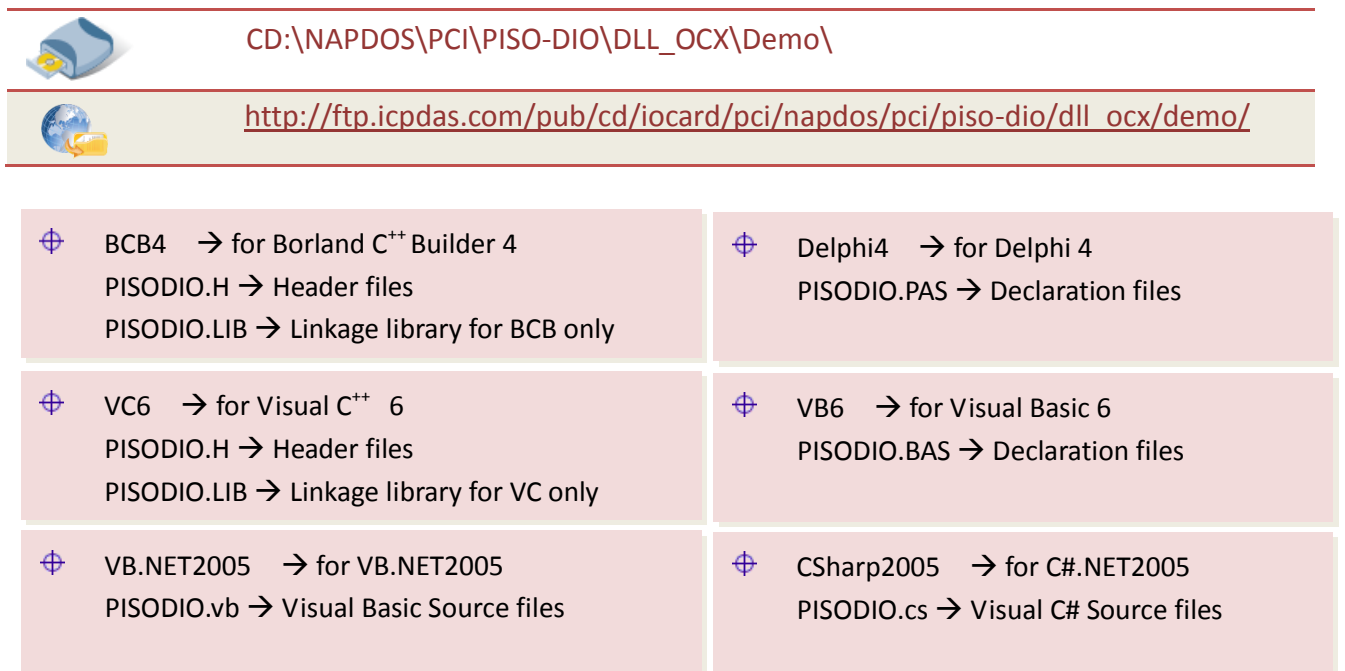

### Select the appropriate demo for your PISO-DIO series card, as follows:

| Folder                             | The list of demo programs                                                                                                    |
|------------------------------------|----------------------------------------------------------------------------------------------------|
| 730                                | <ul> <li>For PEX-730, PISO-730U, PISO-730(-5V)</li> <li>DIO demo: Digital Input and digital output</li> <li>Interrupt demo: Initial Low and Active High</li> <li>Event APC demo</li> </ul> |
| 730A                               | <ul> <li>For PISO-730A(-5V)</li> <li>DIO demo: Digital Input and digital output</li> <li>Interrupt demo: Initial Low and Active High</li> <li>Event APC demo</li> </ul>                    |
| A64_DO                             | For PISO-A64                                                                                                    |
| C64_DO                             | For PEX-C64, PISO-C64U, PISO-C64<br>DO demo: Digital output                                                                                                    |
| P32A32                             | <ul> <li>For PISO-P32A32U, PISO-P32A32</li> <li>DIO demo: Digital Input and digital output</li> </ul>                                                                                      |
| P32C32                             | <ul> <li>For PEX-P32C32, PISO-P32C32U, PISO-P32C32,</li> <li>PISO-P32S32WU</li> <li>DIO demo: Digital Input and digital output</li> </ul>                                                  |
| P64_DI                             | For PEX-P64(-24V), PISO-P64U(-24V), PISO-P64<br>DI demo: Digital Input                                                                                                    |
| PISO-P8R8                          | For PISO-P8R8U, PISO-P8R8, PISO-P8SSR8AC,<br>PISO-P8SSR8DC<br>DIO demo: Digital Input and digital output                                                                                   |
| PISO-P16R16U_PEX-P16R16i_PEX-P8R8i | For PISO-P16R16U, PEX-P16R16i, PEX-P8R8i<br>DIO demo: Digital Input and digital output                                                                                                    |

## 3.2 For DOS

The demo program is contained in:

| 6                                                                                                | CD:\NAPDOS\PCI\PISO-DIO\DOS\                                                                                                    |
|--------------------------------------------------------------------------------------------------|----------------------------------------------------------------------------------------------------|
| C                                                                                                | http://ftp.icpdas.com/pub/cd/iocard/pci/napdos/pci/piso-dio/dos/                                                                                                    |
| ⊕<br>⊕<br>⊕                                                                                      | <pre>\TC\*.* → for Turbo C 2.xx or above<br/>\MSC\*.* → for MSC 5.xx or above<br/>\BC\*.* → for BC 3.xx or above</pre>                                                                                                    |
| $\begin{array}{c} \Phi \\ \Phi \\ \Phi \\ \Phi \\ \Phi \\ \Phi \\ \Phi \\ \Phi \\ \Phi \\ \Phi $ | \TC\LIB\*.*       → for TC Library         \TC\DEMO\*.*       → for TC demo program         \TC\DIAG\*.*       → for TC diagnostic program         \TC\LIB\Large\*.*       → TC Large Model Library         \TC\LIB\Huge\*.*       → TC Huge Model Library File         \TC\LIB\Large\PIO.H       → TC Declaration File         \TC\LIB\Large\TCPIO_L.LIB       → TC Large Model Library File         \TC\LIB\Huge\TCPIO_H       → TC Declaration File         \TC\LIB\Huge\TCPIO_H.LIB       → TC Declaration File         \TC\LIB\Huge\TCPIO_H.LIB       → TC Huge Model Library File |
| $\oplus$<br>$\oplus$<br>$\oplus$<br>$\oplus$<br>$\oplus$                                         | \MSC\LIB\Large\PIO.H→ MSC Declaration File\MSC\LIB\Large\MSCPIO_L.LIB→ MSC Large Model Library File\MSC\LIB\Huge\PIO.H→ MSC Declaration File\MSC\LIB\Huge\MSCPIO_H.LIB→ MSC Huge Model Library File                                                                                                    |
| $\left( \begin{array}{c} \Phi \\ \Phi \\ \Phi \\ \Phi \end{array} \right)$                       | \BC\LIB\Large\PIO.H→ BC Declaration File\BC\LIB\Large\BCPIO_L.LIB→ BC Large Model Library File\BC\LIB\Huge\PIO.H→ BC Declaration File\BC\LIB\Huge\BCPIO_H.LIB→ BC Huge Model Library File                                                                                                    |

### Select the appropriate demo for your PISO-DIO series card, as follows:

| Folder  | The list of demo programs                                                                                                    |
|---------|----------------------------------------------------------------------------------------------------|
| 730     | <ul> <li>For PEX-730, PISO-730U, PISO-730(-5V)</li> <li>Demo1: Digital output</li> <li>Demo2: Digital Input and digital output</li> </ul>                                                                                                    |
|         | <ul> <li>Demo3: Interrupt (DI0 initial high)</li> <li>Demo4: Interrupt (DI0 initial low)</li> <li>Demo5: Interrupt (Multi interrupt source)</li> </ul>                                                                                                    |
| 730A    | <ul> <li>For PISO-730A(-5V)</li> <li>Demo1: Digital output</li> <li>Demo2: Digital Input and digital output</li> <li>Demo3: Interrupt (DI0 initial high)</li> <li>Demo4: Interrupt (DI0 initial low)</li> <li>Demo5: Interrupt (Multi interrupt source)</li> </ul> |
| diag    | For all PISO-DIO series card<br>PISO_PIO.exe                                                                                                    |
| P32C32  | <ul> <li>For PEX-P32C32, PISO-P32C32U, PISO-P32C32, PISO-P32A32,</li> <li>PISO-P32A32U, PISO-P32S32WU</li> <li>demo: Digital Input and digital output</li> </ul>                                                                                                   |
| P64     | For PEX-P64(-24V), PISO-P64U(-24V), PISO-P64<br>demo: Digital Input                                                                                                    |
| P8R8    | <ul> <li>For PISO-P8R8U, PISO-P8R8, PISO-P8SSR8AC, PISO-P8SSR8DC</li> <li>Demo1: Digital output.</li> <li>Demo2: Digital Input and digital output.</li> </ul>                                                                                                    |
| P16R16U | For PISO-P16R16U, PEX-P16R16i, PEX-P8R8i<br>demo: Digital Input and digital output                                                                                                    |
| C64     | For PEX-C64, PISO-C64U, PISO-C64, PISO-A64<br>Demo: Digital output                                                                                                    |

## Note that all of the hardware control functions need to be provided and processed by user themselves.

## 4. Programs Architecture

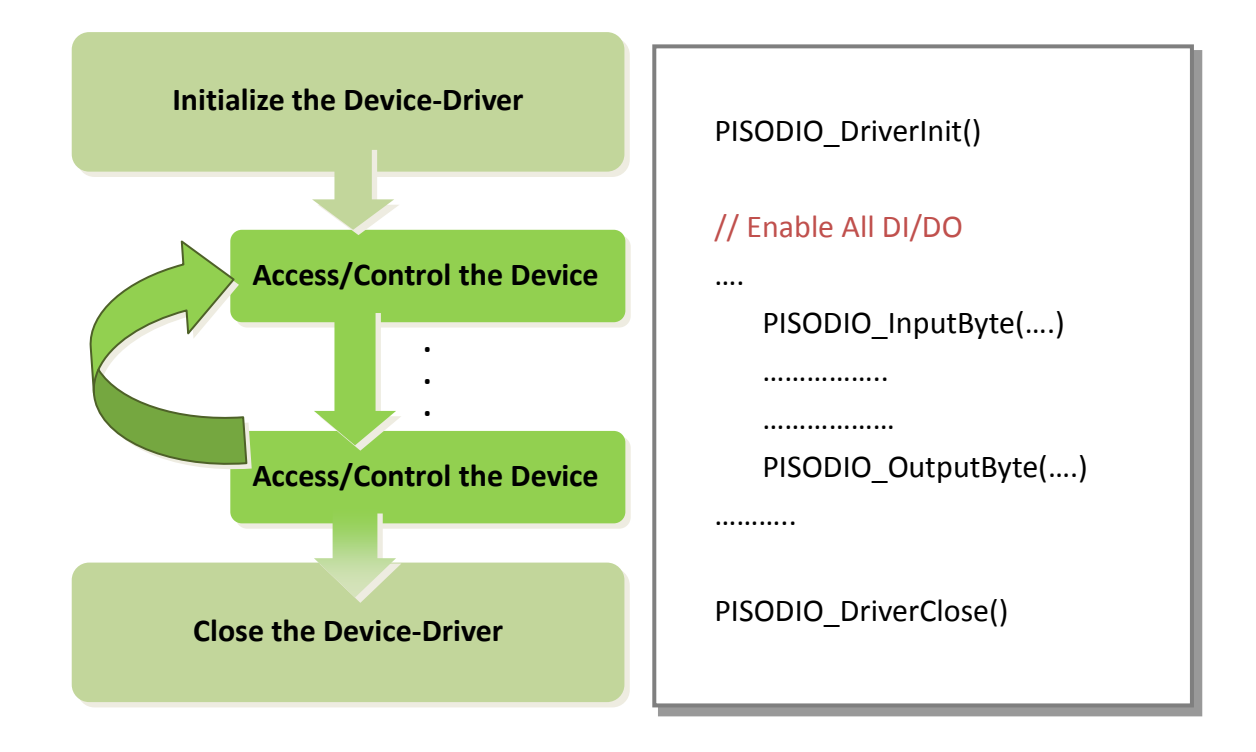

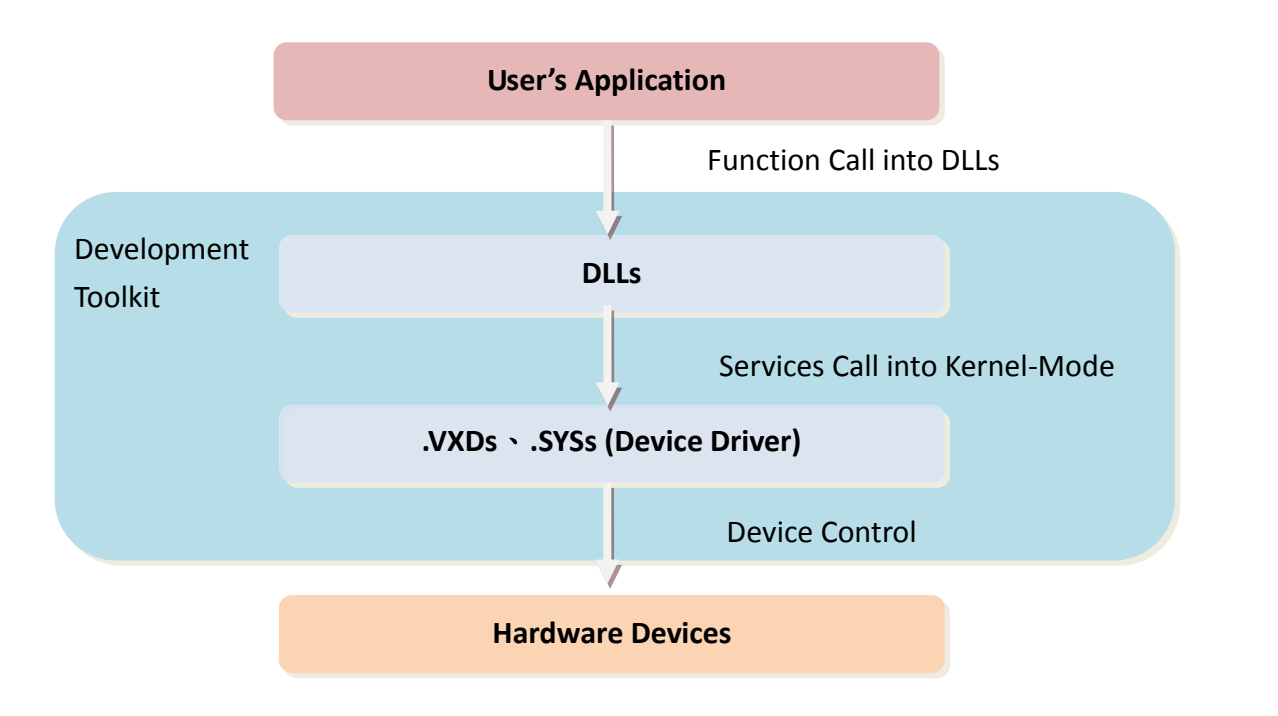

## **5. Problems Report**

Technical support is available at no charge as described below. The best way to report problems is to send electronic mail to <u>Service@icpdas.com</u> or <u>Service.icpdas@ gmail.com</u> on the Internet.

When reporting problems, please include the following information:

- 1. Is the problem reproducible? If so, how?
- 2. What kind and version of **platform** that you using? For example, Windows 98, Windows 2000 or 32-bit Windows XP/2003/Vista/7/8.
- 3. What kinds of our **products** that you using? Please see the product's manual.
- 4. If a dialog box with an **error message** was displayed, please include the full test of the dialog box, including the text in the title bar.
- 5. If the problem involves **other programs** or **hardware devices**, what devices or version of the failing programs that you using?
- 6. Other comments relative to this problem or any suggestions will be welcomed.

After we had received your comments, we will take about two business days to test the problems that you said. And then reply as soon as possible to you. Please check that if we had received you comments? And please keeps contact with us.